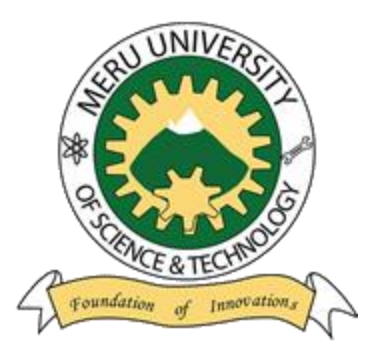

## Meru University of Science & Technology

User Manual for Downloading admission letter and other admission documents

## User Manual for Downloading admission letter and other admission documents

 Access the admissions portal via <u>https://admission.must.ac.ke/</u> and proceed to Government Sponsored Students (KUCCPS) Login.

You login using your full index number (Index number/Exam year), and you will be directed to the page below where you will accept the offer for the course.

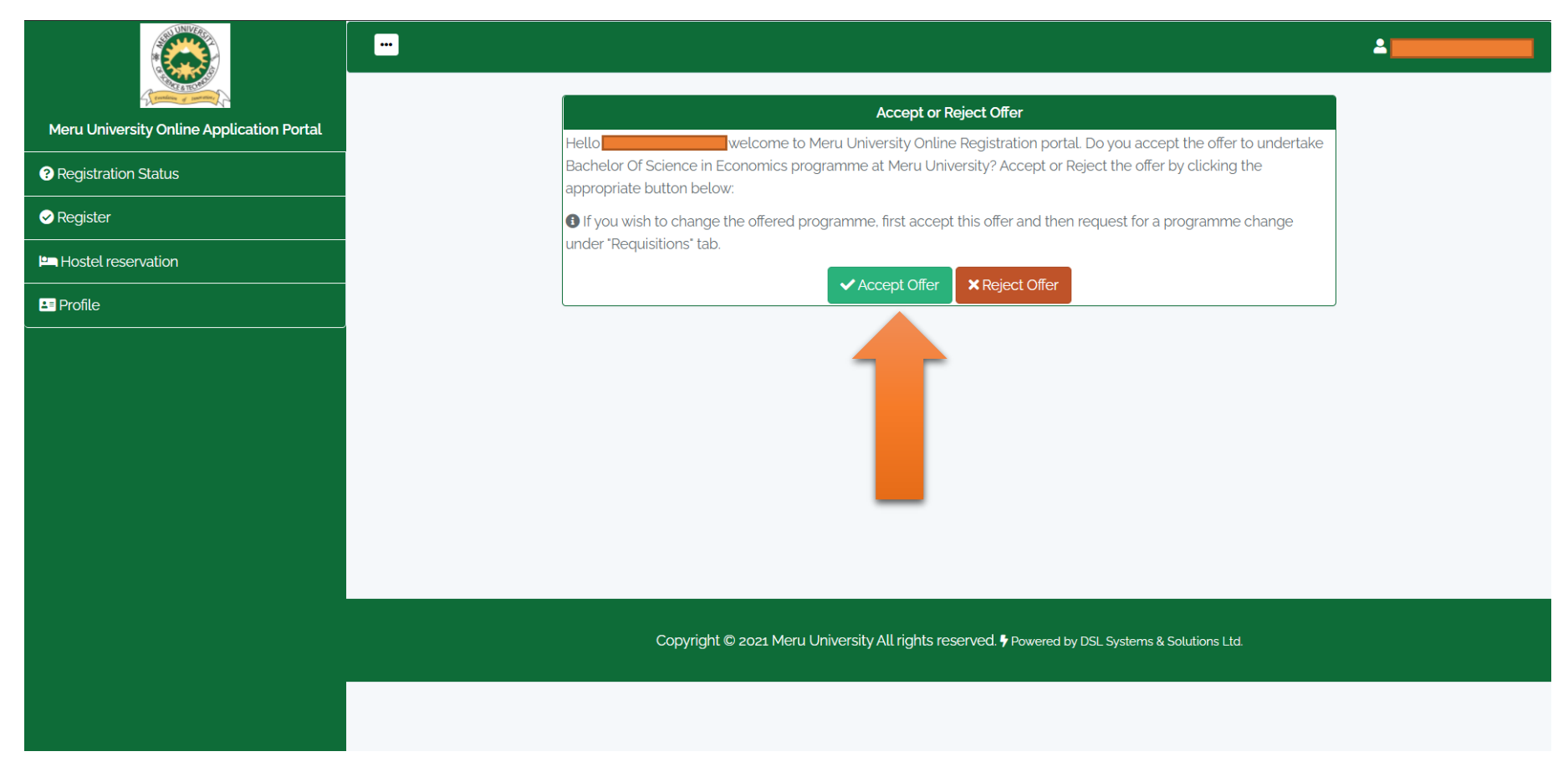

2) After accepting the offer, you will fill in information for section one which is your Bio-Data. *See below screenshot*.

| Meru University Online Application Portal | The university requires you to update you | our details before you can access any other se | ervices. Please submit your details as required | here. ×                    |
|-------------------------------------------|-------------------------------------------|------------------------------------------------|-------------------------------------------------|----------------------------|
| Registration Status                       | Section 1 of 6 - Bio-Data (Part 1)        |                                                |                                                 | ⊘                          |
| ✓ Register                                |                                           |                                                |                                                 |                            |
| Hostel reservation                        | Surname                                   | Other names                                    | Gender                                          | Email                      |
| 🛂 Profile                                 |                                           |                                                | - Hate                                          |                            |
|                                           | Phone Number                              | Date of Birth                                  | Birth Certificate Number                        | Scanned Birth Certificate  |
|                                           | e.g 0712345678                            | mm/dd/yyyy                                     |                                                 | Choose File No file chosen |
|                                           |                                           |                                                |                                                 |                            |
|                                           | Religion                                  | Home Address box (P.O BOX)                     | Home Address code                               | Home Address town          |
|                                           | Select V                                  | e.g 123                                        | e.g 00100                                       | e.g Nairobi                |
|                                           | Physically impaired?                      | Passport photo (Maximum size = 2 MB)           |                                                 |                            |
|                                           | Select ~                                  | Choose File No file chosen                     |                                                 |                            |
|                                           |                                           |                                                |                                                 |                            |
|                                           | Place of birth details                    |                                                |                                                 |                            |
|                                           | County                                    | Sub County                                     | Location                                        | Village/nearest town       |
|                                           | Select 🗸                                  | Sub county                                     | location                                        | village                    |
|                                           |                                           |                                                |                                                 |                            |
|                                           |                                           |                                                |                                                 |                            |

| ~                                                                                                    | 1232                                 | 0515         | Mer    | u              |   |
|----------------------------------------------------------------------------------------------------|--------------------------------------|--------------|--------|----------------|---|
| Physically impaired?                                                                                                    | Passport photo (Maximum size = 2 MB) |              |        |                |   |
| No 🗸                                                                                                    | Choose File App2.jpg                 |              |        |                |   |
| Image: State State |                                      |              |        |                |   |
| Place of birth details                                                                                                    |                                      |              |        |                |   |
| County                                                                                                    | Sub County                           | Location     | Villag | e/nearest town |   |
| ~                                                                                                    |                                      |              |        |                |   |
| Name of chief                                                                                                    | Nearest police station               |              |        |                |   |
|                                                                                                    |                                      |              |        |                |   |
|                                                                                                    | <b>B</b> Save                        | e & continue |        |                |   |
|                                                                                                    |                                      |              |        |                |   |
| Section 2 of 6 - Bio-Data (Part 2)                                                                                                    |                                      |              |        |                | 0 |
| Section 3 of 6 - Academic qualifications /                                                                                                    | Attachments                          |              |        |                | ◙ |
|                                                                                                    |                                      |              |        |                |   |

And then after you have completed all data boxes you will click on save and continue button labelled in color blue.

3) You need to feed correct data for section two Bio-data as shown below.

| Hostel reservation | Section 2 of 6 - Bio-Data (Part 2) | ©                           |  |
|--------------------|------------------------------------|-----------------------------|--|
| E Profile          | a) Marital details                 |                             |  |
|                    | Marital Status                     | Number of Children (if any) |  |
|                    | Select 🗸                           | e.g.3                       |  |
|                    |                                    |                             |  |
|                    | b) Parent details                  |                             |  |
|                    | Status of father                   | Status of mother            |  |
|                    | Select 🗸                           | Select V                    |  |
|                    |                                    |                             |  |
|                    | c) Siblings details                |                             |  |
|                    | Number of siblings (If any)        |                             |  |
|                    | e.g 6                              |                             |  |
|                    |                                    |                             |  |
|                    |                                    | Save & continue             |  |
|                    |                                    |                             |  |

4) You will add at least two academic qualification in section 3 to continue.

| Meru University Online Application Portal | The university requires you to update yo                    | יטו טפנמונג מפוטרפ אטט כמדו מככפגג מדא טנדוג | er services. Please submit your details as requ   | illeu here.                                                      | ~ |
|-------------------------------------------|-------------------------------------------------------------|----------------------------------------------|---------------------------------------------------|------------------------------------------------------------------|---|
| Registration Status                       | Section 1 of 6 - Rio-Data (Part 1)                          |                                              |                                                   |                                                                  | O |
| ✓ Register                                |                                                             |                                              |                                                   |                                                                  | - |
| Hostel reservation                        | Section 2 of 6 - Bio-Data (Part 2)                          |                                              |                                                   |                                                                  | 0 |
| 🖪 Profile                                 | Section 3 of 6 - Academic qualifications /                  | Attachments                                  |                                                   |                                                                  | ♥ |
|                                           | Add at least 2 qualifications to continue. Level/TypeSelect | Institution name<br>e.g Yakwetu School       | Year of completion                                | Total marks/Mean grade/Award<br>e.g 400, A or First class honors |   |
|                                           | Add Qualification                                           |                                              |                                                   |                                                                  |   |
|                                           | Section 4 of 6 - Academic Grades (KCSE/C                    | CUE Equivalent)                              |                                                   |                                                                  | ٢ |
|                                           | Section 5 of 6 - Emergency Contact Person                   | ns Details                                   |                                                   |                                                                  | 0 |
|                                           | Section 6 of 6 - Final Details & Submit                     |                                              |                                                   |                                                                  | ٢ |
|                                           |                                                             | Copyright © 2021 Meru University All righ    | nts reserved. 🕈 Powered by DSL Systems & Solutior | is Ltd.                                                          |   |

5) This is section 4 where you will add at least 7 subjects and there grades as shown below.

| Meru University Online Application Portal | The university requires you to update your details before you can access any other services. Please submit your details as required here. | × |
|-------------------------------------------|----------------------------------------------------------------------------------------------------|---|
| Registration Status                       | Section 4 of 6 Pio Data (Data)                                                                                                    | Ø |
| ✓ Register                                | Section 1 01 0 - Dio-Data (Pait 1/                                                                                                    |   |
| Hostel reservation                        | Section 2 of 6 - Bio-Data (Part 2)                                                                                                    | 0 |
| Profile                                   | Section 3 of 6 - Academic qualifications / Attachments                                                                                    | • |
|                                           | Section 4 of 6 - Academic Grades (KCSE/CUE Equivalent)                                                                                    | 0 |
|                                           | <ul> <li>Add at least 7 subjects to continue.</li> <li>Subject</li> <li>Grade</li> <li>Select</li> <li>✓</li> <li>Add Grade</li> </ul>    | • |
|                                           | Section 5 of 6 - Emergency Contact Persons Details                                                                                        | ۲ |
|                                           | Section 6 of 6 - Final Details & Submit                                                                                                   | ٥ |
|                                           | Copyright © 2021 Meru University All rights reserved. I Powered by DSL Systems & Solutions Ltd.                                           |   |

6) In this section 5, you will add two contacts of persons who can be reached in case of an emergency as shown below.

| 2 Profile |                                            |                                                       |                                                |            |
|-----------|--------------------------------------------|-------------------------------------------------------|------------------------------------------------|------------|
|           | Section 3 of 6 - Academic qualifications / | Attachments                                           |                                                | ◙          |
|           |                                            |                                                       |                                                |            |
|           | Section 4 of 6 - Academic Grades (KCSE/    | CUE Equivalent)                                       |                                                | •          |
|           |                                            |                                                       |                                                |            |
|           | Section 5 of 6 - Emergency Contact Perso   | ns Details                                            |                                                | ♥          |
|           | 1 These are the people who can be conta    | cted incase of an emergency.                          |                                                |            |
|           | a) Emergency Contact Person 1 info         |                                                       |                                                |            |
|           | name                                       | Relationship                                          | Phone number                                   | Email      |
|           | MARY                                       | Sister 🗸                                              | 0715454787                                     | kmkks@gmai |
|           | b) Emergency Contact Person 2 info         |                                                       |                                                |            |
|           | name                                       | Relationship                                          | Phone number                                   | Email      |
|           | WALTER                                     | Father 🗸                                              | 0758478900                                     | JOHN@YAHOO |
|           |                                            |                                                       |                                                |            |
|           |                                            |                                                       | continue                                       |            |
|           |                                            |                                                       |                                                |            |
|           |                                            |                                                       |                                                | •          |
|           | Section 6 of 6 - Final Details & Submit    |                                                       |                                                | Ø          |
|           |                                            |                                                       |                                                |            |
|           |                                            | Copyright © 2021 Meru University <u>All rights re</u> | served. Powered by DSL Systems & Solutions Ltd | 4.         |
|           |                                            |                                                       |                                                |            |

## 7) As shown below this is the last section where you fill in information and then click on Submit & Finish button.

| Hostel reservation | Section 2 of 6 - Bio-Data (Part 2)                                          |                                                                  |                            | <b>~</b> |
|--------------------|-----------------------------------------------------------------------------|------------------------------------------------------------------|----------------------------|----------|
| Les Profile        | Section 3 of 6 - Academic qualifications / Attachments                      |                                                                  |                            | ۲        |
|                    | Section 4 of 6 - Academic Grades (KCSE/CUE Equivalent                       | )                                                                |                            | ٢        |
|                    | Section 5 of 6 - Emergency Contact Persons Details                          |                                                                  |                            | ۲        |
|                    | Section 6 of 6 - Final Details & Submit                                     |                                                                  |                            | ⊘        |
|                    | Games of interest?                                                          | Club/society of interest                                         | How did you hear about us? |          |
|                    | Select 🗸                                                                    | Select 🗸                                                         | Select                     | ~        |
|                    | (optional)-Give any other information you think is useful to the University |                                                                  |                            |          |
|                    |                                                                             | Submit & Finish                                                  |                            |          |
|                    | Copyright © 20                                                              | 21 Meru University All rights reserved. IF Powered by DSL System | is & Solutions Ltd.        |          |

8) After the data entry, you will be able to see the page below, here you can access the admission letter and other mandatory documents you need to read, and take appropriate actions before admission.

| Meru University Online Application Portal | ✓ You have updated your details successfully, thank you.                                             |                                                                                                    |
|-------------------------------------------|----------------------------------------------------------------------------------------------------|----------------------------------------------------------------------------------------------------|
| ? Registration Status                     |                                                                                                    | Registration status                                                                                                    |
| ✓ Register                                | Your Registration status:                                                                            | APPROVED                                                                                                    |
| 🛏 Hostel reservation                      | Status Description:                                                                                  | You have now registered, uploaded identification documents, academic certificates and provided personal details<br>as required by the university before admission                                                                                     |
| La Profile                                |                                                                                                    | You are now required to download and print the admission letter, instructions to students, admission documents and fee structure of the programme you are admitted into.                                                                              |
|                                           |                                                                                                    | Please also note you are required to come with a printed copy of the admission letter, original academic certificates or results slips, original national ID or birth certificate on the reporting date.                                              |
|                                           |                                                                                                    | Upon payment of full fees you will be automatically admitted and you will receive instructions on how to access students' portal in your email address.                                                                                               |
|                                           | Admission letter:                                                                                    | Admission letter                                                                                                    |
|                                           | Other Admission documents:<br>To be downloaded, printed , filled, scanned and<br>upload              | Letter of Acceptance (Download fill.scan and upload)                                                                                                    |
|                                           | Other Admission documents:<br>To be downloaded, printed, filled and brought on the<br>reporting date | <ul> <li>Student Personal details (Click here to download)</li> <li>Accomodation declaration form (Click here to download)</li> <li>Emergency Operation (Click here to download)</li> <li>Regulations Declaration (Click here to download)</li> </ul> |